# **PrimeVOLT** Installer APP (SolarHope) Ouick Manual

#### **APP Downloading**

page directly.

- Search and download "SolarHope" APP from Google Play or Apple Store.
- Scan the QR code on the inverter's front cover to reach APP download SolarHope

Note: The APP should access with some permissions, such as device's location. Please grant all rights that APP required.

### **Connecting the Inverter**

Step 1: Turn on switches of both DC and AC sides to power on inverter. LED indicator on the inverter's front cover will be flashing.

Step 2: Open APP, follow below instructions to connect to inverter.

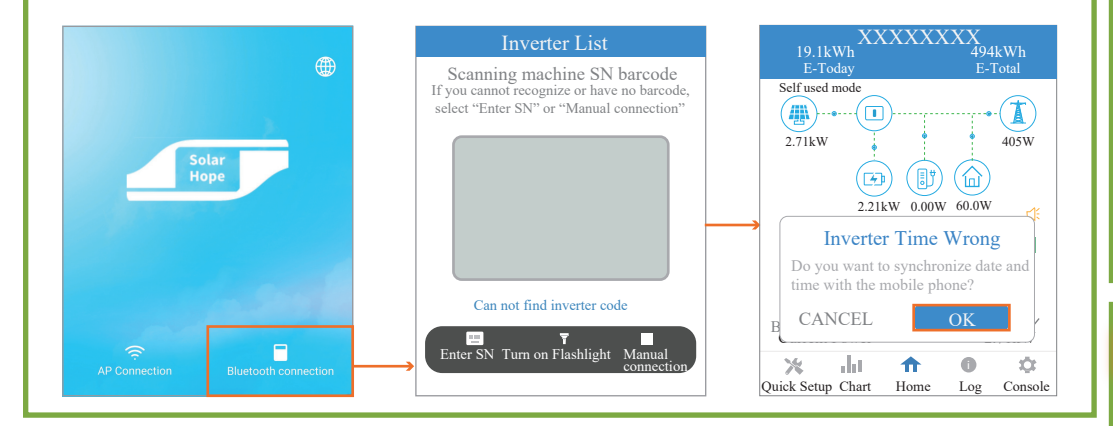

#### **Checking Inverter Information**

Defaultly, users will login in Guest mode, which can check the information about inverter.

 Click Chart to check the information about generation data.

| XXXXXXXX<br>19.1kWh 494kWh          | Day         | Month                             | Year        |
|-------------------------------------|-------------|-----------------------------------|-------------|
| E-Today E-Total<br>Self used mode   | 6000W       | Consumption                       |             |
|                                     | 5000W       |                                   |             |
| Do you want to synchronize date and | 3000W       |                                   |             |
| B CANCEL OK                         | 2000W       |                                   |             |
| X III A O Console                   | 0W-00:00 02 | :55 05:50 08:45 11:40 14:35 17:30 | 20:25 23:20 |

| <ul> <li>Click Log to check the information about</li> </ul> |  |
|--------------------------------------------------------------|--|
| historical log.                                              |  |

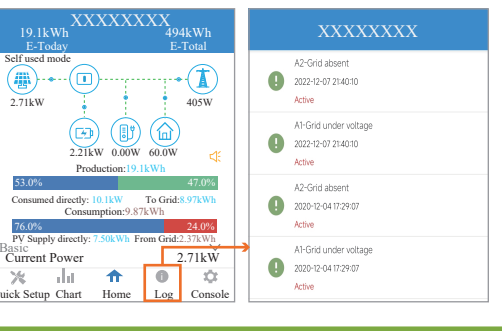

• Click Console to check the information about basic setting (including inverter firmware version, Standard code, and grid protection settings).

| XXXXXXXXX<br>19.1kWh 494kWh                                                                                                    | XXXXXXXX                                                                                                    | K Maintenance                                                                   | Crid Parameters                                       |
|----------------------------------------------------------------------------------------------------|----------------------------------------------------------------------------------------------------|---------------------------------------------------------------------------------|-------------------------------------------------------|
| E-lodd<br>Self used mode<br>2.71kW<br>2.71kW<br>Casumption: 9.81Wh<br>Consumption: 9.87Wh<br>Consumption: 9.87Wh<br>Console<br>Console | Maintenance                                                                                                    | Basic information<br>Model Name<br>30000000 (*<br>Serial number                 | Standard Code<br>AU (AS/NZS4777.2:2020 Australia A)   |
|                                                                                                    | Access Management                                                                                                |                                                                                 | First Connect Delay Time(s)<br>62                     |
|                                                                                                    | (••) Communication Setting >                                                                                     | 0902-211030010<br>Master DSP Version                                            | Reconnect Delay Time (s)                              |
|                                                                                                    |                                                                                                    | 2000 Maintaining Power On Turn off the inverter Power Off Turn off the inverter | First Connect Power Gradient(%/min) 17                |
|                                                                                                    | Feature Parameters >                                                                                             |                                                                                 | Reconnect Power Gradient(%/min) 17                    |
|                                                                                                    | ↓ Power Limit >                                                                                                  |                                                                                 | 52<br>Frequency I ow loss Level 1(Hz)                 |
|                                                                                                    | Reactive Power Control                                                                                           | Parameters will be reset to factory data<br>Clear historical information        | 47<br>Voltage High Loss Time Level 1(ms)              |
|                                                                                                    | Masking Fault Detection >                                                                                        | Clear historical information<br>Modify server address                           | 2000<br>Voltage Low Loss Time Level_1(ms)             |
|                                                                                                    | Other Setting >                                                                                                  | Modify the server address for uploading data Data Management                    | 11000<br>Voltage High Loss Level_2(V)                 |
|                                                                                                    | ↓ Command >                                                                                                    | History export<br>All device history will be exported to root directory         | 454.3<br>Voltage Low Loss Level_2(V)                  |
|                                                                                                    | legget                                                                                                    | Energy export<br>The energy data will be exported to root directory             | 115.6<br>Voltage High Loss Time Level_2(ms)           |
|                                                                                                    | Lil         ♠         ●         ♦           Duick Satura         Chart         Borne         Log         Consola | About<br>App Version                                                            | Voltage Low Loss Time Level_2(ms)                     |
|                                                                                                    | <u> </u>                                                                                                    | Inverter firmware version                                                       | Standard code setting and<br>Grid protection settings |

## **Regional Safety Settings**

#### 4-1 Description

Regional Safety Setting (Grid Code Setting) is a mandatory selection when configuring the system; if not selected the system will not operate. For convenience the Regional Safety Settings are set by selecting the Region from the provided list in SolarHope APP. The list is maintained with the latest setting required by AS/NZS4777.2:2020. Selection of a region will automatically match to its Power Quality Response Mode settings, including:

- Voltage balance mode (where available)
- Voltage and frequency limits
- Sustained operation for frequency variations
- Grid Protection
- Power Rate Limits
- Frequency Response Limits
- Voltage Disturbance Withstand
- Volt-Var response
- · Volt-Watt response
- Fixed Power Factor Mode
- Reactive Power mode

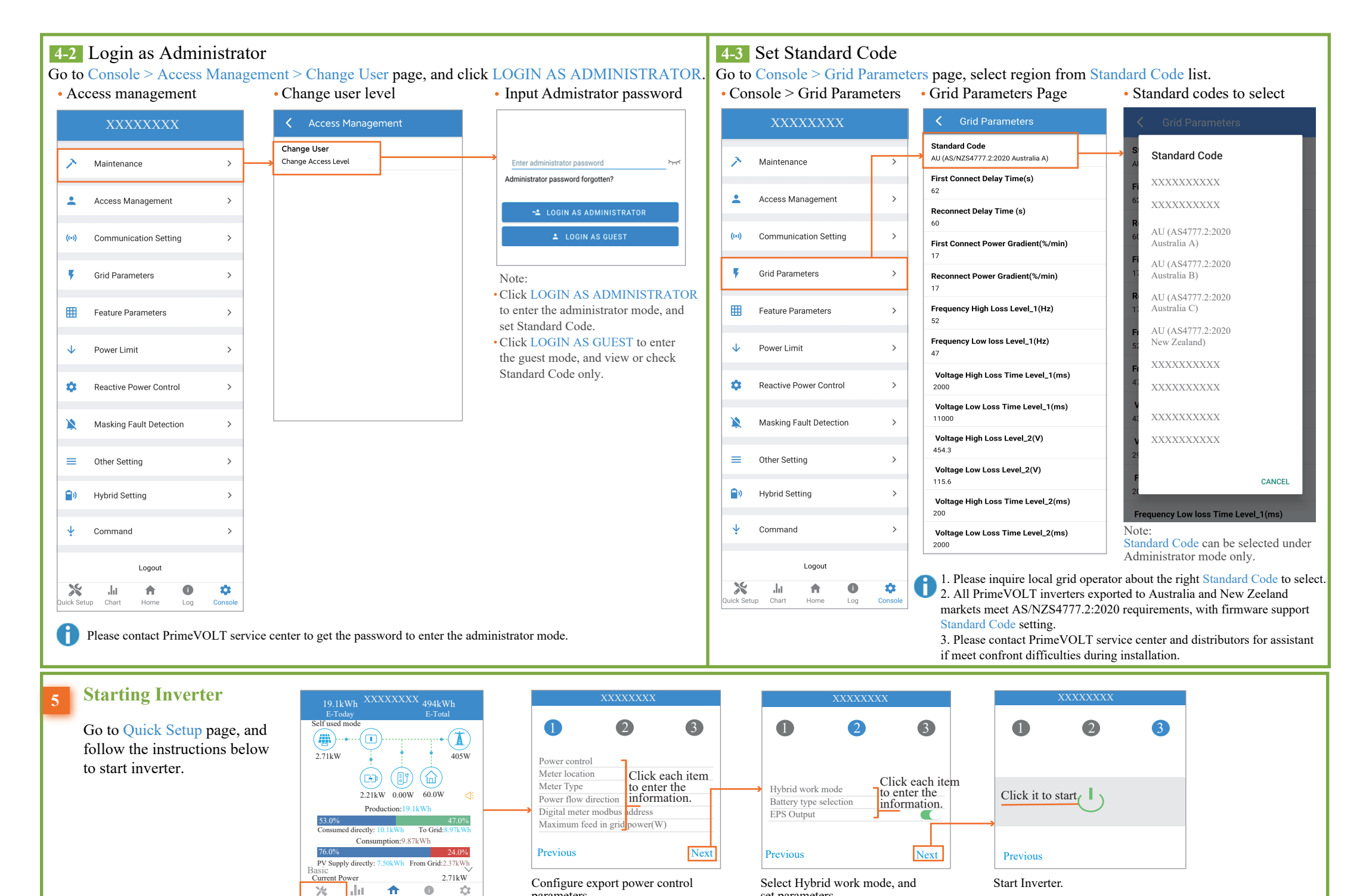

set parameters.

parameters.

Quick Setup Chart

Home

Log

Console